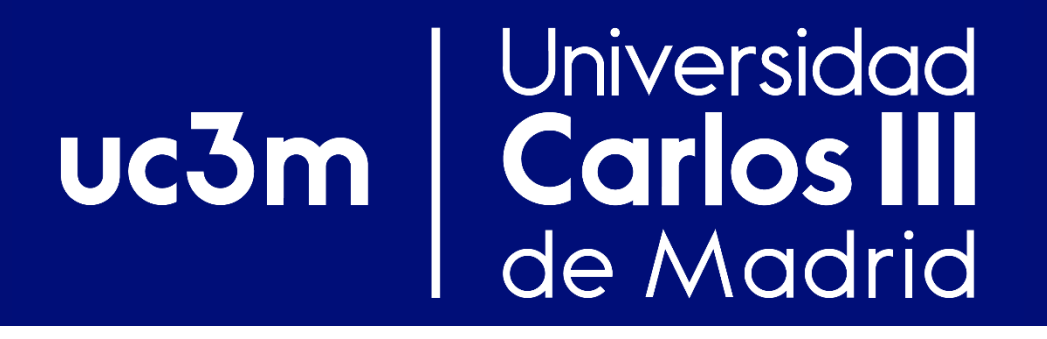

# Práctica encaminamiento con *routers.* Introducción al entorno virtual y al equipamiento de los laboratorios

Redes y Servicios de Comunicaciones Avanzadas

Departamento de Ingeniería Telemática

Carlos J. Bernardos Manuel Urueña cjbc@it.uc3m.es muruenya@it.uc3m.es

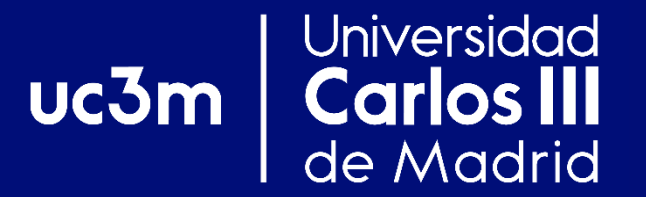

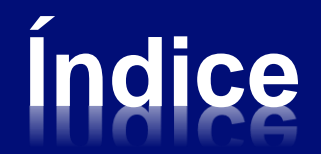

# Práctica encaminamiento

# Los routers Linksys WRT54GS/GL

# El Laboratorio Virtual UC3M

#### uc3m Universidad Carlos III de Madrid Práctica Encaminamiento

## ♦ Ejercicio previo: Direccionamiento IP

- Entrega: <u>antes de comenzar la S13</u> (18/10/2017)
- Una solución por cada grupo de prácticas
- 8 sesiones (16 horas) para su realización
  - Podéis organizar el tiempo como queráis

## Evaluación:

- 1. Comprobación funcionamiento hitos
- 2. Entrega pequeño formulario de cuestiones
- 3. Comprensión del funcionamiento de los protocolos de encaminamiento RIP y OSPF

#### uc3m Universidad Carlos III de Madrid Práctica Encaminamiento Objetivos generales

- Adquirir experiencia en el diseño y despliegue de redes
  - Planificar subredes y manejar con soltura direcciones IP
- Re-familiarizarse con los routers Linksys WRT54GS/GL
  - Ya utilizados en la asignatura de Redes y Servicios de Comunicaciones
- Trabajar sobre la configuración del router y de los equipos que se conectan a él (host)

#### uc3m | Universidad Carlos III de Madrid | Práctica Encaminamiento Metodología

- A cada grupo se le entrega todo el material necesario:
  - 4 routers Linksys WRT54GS/GL
  - Cableado necesario
- El grupo debe organizarse internamente y repartirse el trabajo de configuración de los equipos (routers y PCs)
  - Importante planificar la asignación de direcciones y la interconexión de los equipos
  - Enfoque incremental

#### uc3m Universidad Carlos III de Madrid Práctica Encaminamiento Objetivos particulares

- Los diversos escenarios se configuran sobre una misma topología física
- Objetivos particulares / hitos:
  - 1. Encaminamiento estático
  - 2. Configuración RIP
  - 3. Configuración OSPF
  - 4. Escenarios avanzados mixtos:

Redistribución de rutas

 Algunos hitos requieren colaboración entre diferentes grupos

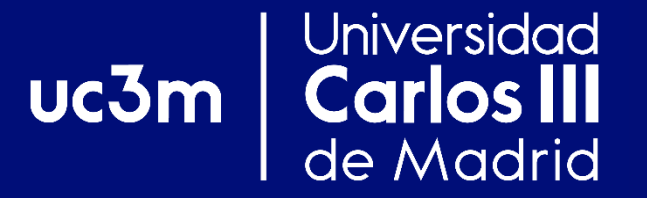

## LOS ROUTERS LINKSYS WRT54GS/GL

### Routers Linksys WRT54GS/GL Introducción

- Router doméstico de bajas prestaciones
- Corre Linux como Sistema Operativo (S.O.)
  - Muy versátil

Universidad

**Carlos III** 

de Madrid

uc3m

- Permite instalar otras variantes de Linux:
  - OpenWRT Backfire 10.03 modificada

### Routers Linksys WRT54GS/GL Características generales

### Dispone de 5 interfaces de red:

Interfaces Ethernet

Universidad

**Carlos III** 

de Madrid

uc3m

- eth0.0: 192.168.0.1/24
- eth0.1: 192.168.1.1/24
- eth0.2: 192.168.2.1/24
- eth0.3: 192.168.3.1/24
- eth0.4: 192.168.4.1/24
- wlan0 eth0.0 eth0\_4 eth0.1
- Interfaz inalámbrica (WLAN)
  - wlan0: 192.168.5.1/24
  - Radio desactivada por defecto

#### uc3m Universidad Carlos III de Madrid Routers Linksys WRT54GS/GL Acceso al router

- Sólo es accesible remotamente (a través de cualquier dirección IP configurada en el router)
- Mediante TELNET
  - Proporciona acceso a una consola de configuración
    - Similar a los equipos de Cisco
  - Proporciona acceso a la configuración relativa a:
    - Interfaces: Habilitar y deshabilitar
    - ✓ IP: Asignar direcciones. Especificar rutas estáticas
    - Protocolos de encaminamiento dinámicos: RIP, OSPF, BGP

#### Mediante SSH

- Proporciona acceso a una consola Linux
  - Comandos básicos UNIX
  - Se utiliza para la configuración de la interfaz inalámbrica

## Routers Linksys WRT54GS/GL Configuración del *router* (I)

### Consideraciones antes de empezar...

Universidad

**Carlos III** de Madrid

uc3m

 Al iniciar el *router s*iempre se vuelve a la configuración por defecto

 Todos los cambios que realice se pierden si resetea, o apaga y enciende el *router*

#### Dispone de 5 interfaces Ethernet

- ✓ Es fácil equivocarse de interfaz
- ✓ Es recomendable utilizar una para acceder a la configuración del *router*
- Procure borrar las direcciones IP configuradas por defecto
- Precauciones con la tabla ARP del PC que utiliza para acceder a los *routers*

#### Universidad Carlos III de Madrid Routers Linksys WRT54GS/GL Configuración del router (II)

- Al hacer un TELNET al router, accedemos a la consola del router en MODO TERMINAL
  - Aparece el prompt: "router#"

uc3m

- En este modo NO se puede cambiar la configuración actual del *router*
  - Acceso a la visualización de la configuración
  - ✓ Acceso a ping, traceroute y telnet
  - Acceso al MODO CONFIGURACIÓN

> Teclear: "configure terminal"

Aparece el prompt: "router (config) #"

 Ayuda en línea ('?') y auto-completado de los comandos (Tabulador)

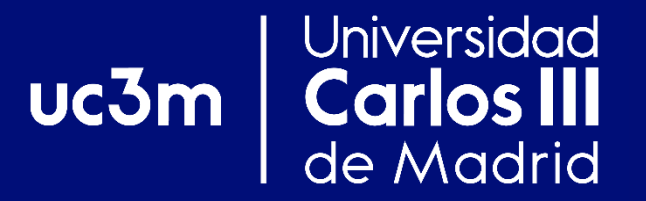

## **EL LABORATORIO VIRTUAL UC3M**

#### uc3m Universidad Carlos III de Madrid Laboratorio virtual UC3M

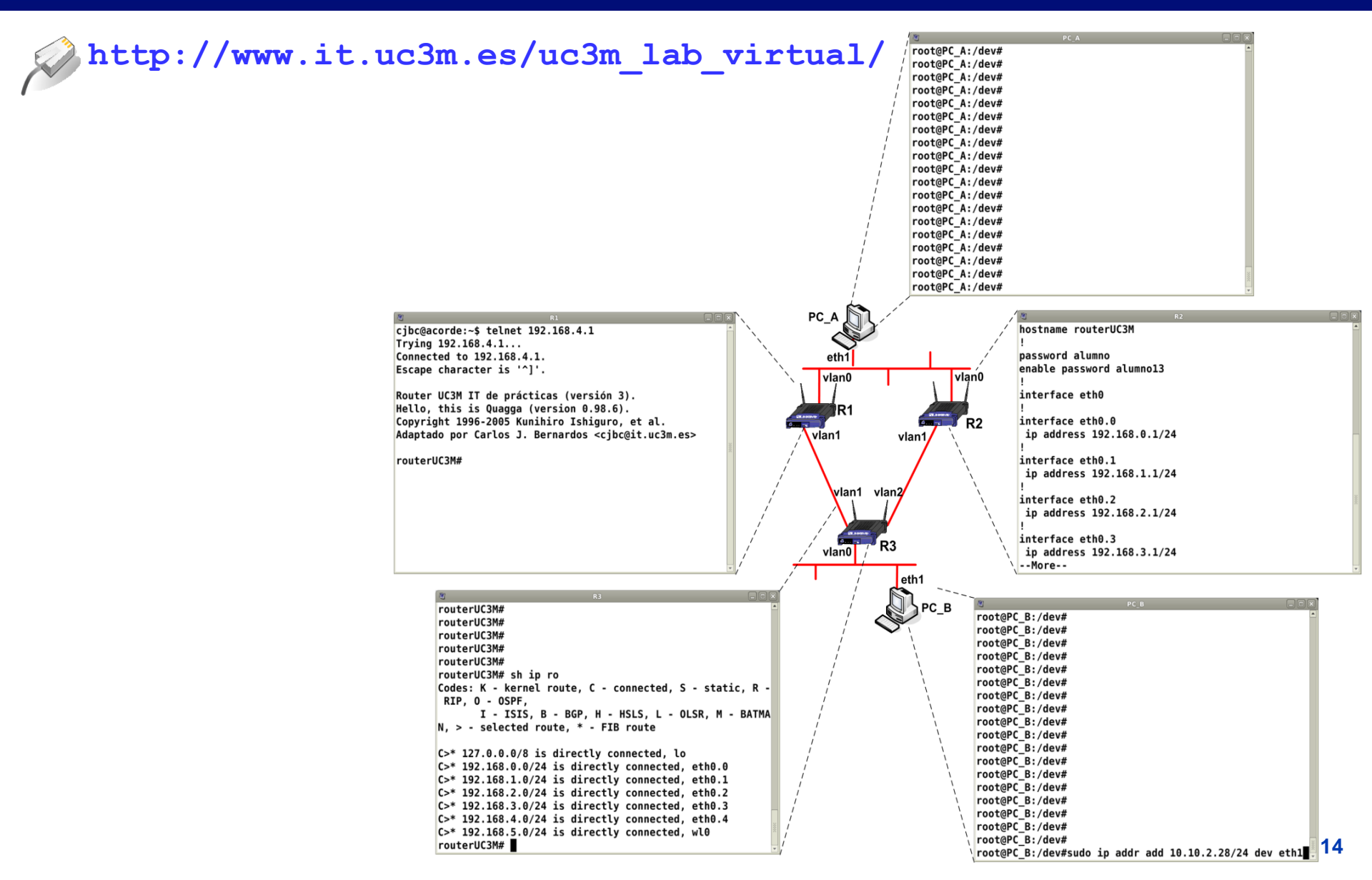

#### uc3m Universidad Carlos III de Madrid RAWNET en el Lab. Virtual

/mnt/hostfs/

hostX

### El Laboratorio Virtual UC3M se puede emplear también para desarrollar con RAWNET

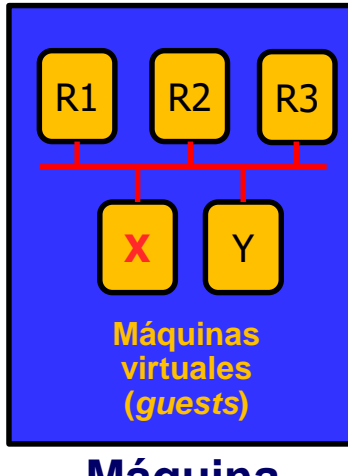

Máquina física (*host*)

#### Ej. Escenario simple\_con\_router

~/.vnuml/simulations/simple\_con\_router-RYSCA/vms/hostX/hostfs/

- rawnetcc disponible
- Se puede compilar en las máquinas virtuales
  - Y ejecutar el código
  - Útil para probar con routers
- Captura de tráfico con tcpdump

tcpdump -n -i eth0.1 -s 0 -W fichero.cap & pkill tcpdump

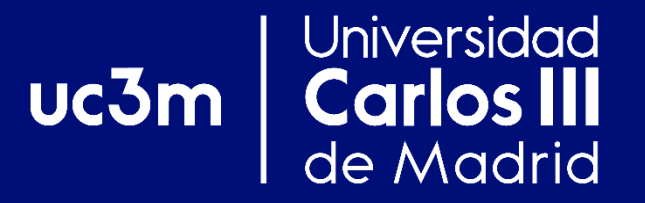

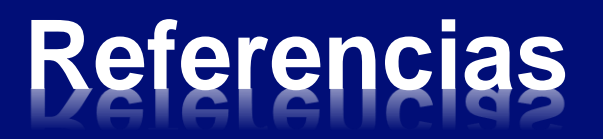

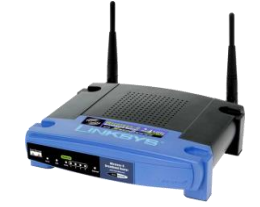

Manual Routers Linksys WRT54GS UC3M

> http://www.it.uc3m.es/linksys/

Manual Laboratorio virtual UC3M

http://www.it.uc3m.es/uc3m\_lab\_virtual/

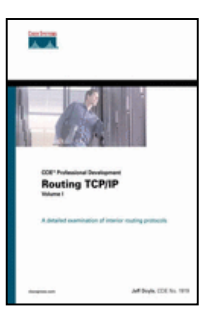

Jeff Doyle, Jennifer Carroll, "CCIE Professional Development Routing TCP/IP, Volume I", 2nd Edition, CISCO Press

I/D 004.738.5.057.4 DOY (V.1)

[I] L/S 004.738.5.057.4 DOY (V.1)
[V.1]

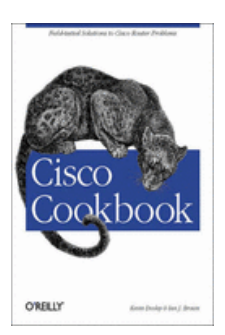

Ian J. Brown, Kevin Dooley, "Cisco Cookbook", O'Reilly

L/D 004.7 DOO